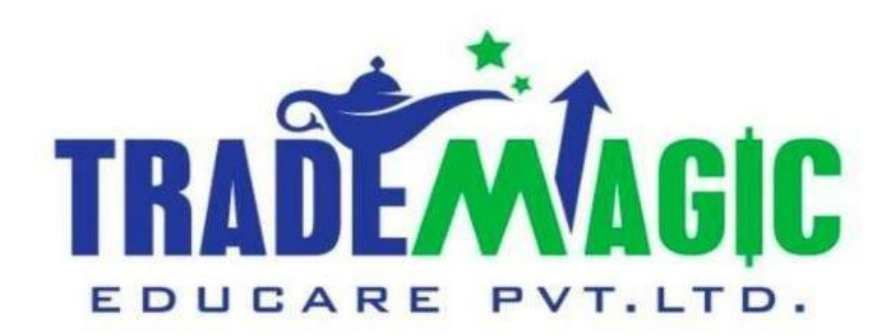

## How To Download Angel Demat Account Financial Reports

# Angel Financial Reports कैसे डाउनलोड करें.

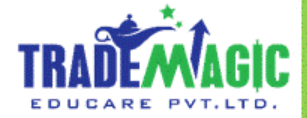

English & हिंदी

| 1:13 PM 🕲 📼                        |              | .ul 🐝 🛜 53'                  |
|------------------------------------|--------------|------------------------------|
| Markets                            |              | Q                            |
| News                               | My Watchlist | tradena;                     |
| Nifty 17081.80<br>+126.35 (+0.75%  | Sensex       | 57371.00<br>+440.44 (+0.77%) |
| Add stocks                         |              |                              |
| Symbol 🔻<br>Details                |              | LTP ▼<br>Change (%)          |
| RELIANCE<br>30 Dec 2021 CE 2460.00 |              | ₹ 6.95<br>-1.50 (-17.75%)    |
| BAJAJHCARE                         |              | ₹ 372.55                     |
| NSE                                |              | -5.00 (-1.32%)               |
|                                    |              | ₹ 646.20                     |
|                                    |              |                              |
| BIOCON Top gainer<br>NSE           |              | ₹ 371.45<br>+11.35 (+3.15%)  |
| TATAMOTORS<br>NSE                  |              | ₹ 473.35<br>+2.85 (+0.61%)   |
| RELIANCE Top loser<br>NSE          |              | ₹ 2,365.20<br>-0.90 (-0.04%) |
| BAJFINANCE Top gain                | ner          | ₹ 6.928.40                   |
| Discover Watchlist                 | Portfolio    | Orders Funds                 |
|                                    | ۲            | •                            |

| Click On Profile Symbol   |
|---------------------------|
| गोगावल सिम्बॉल के उपार    |
| प्रायगर्श रिप्पिरा पर ७५९ |
| क्लिक किजीये.             |

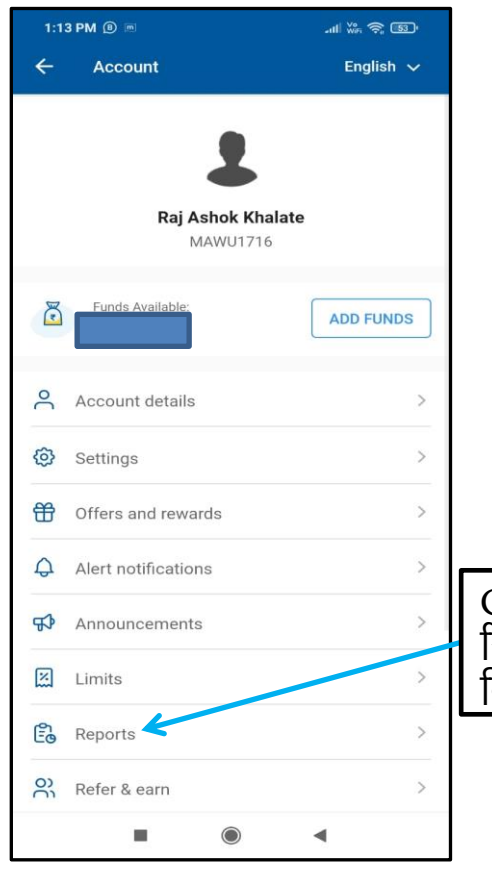

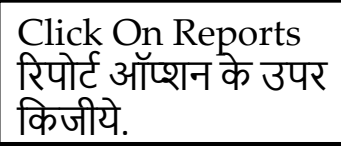

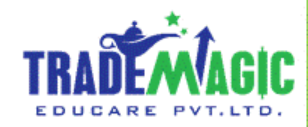

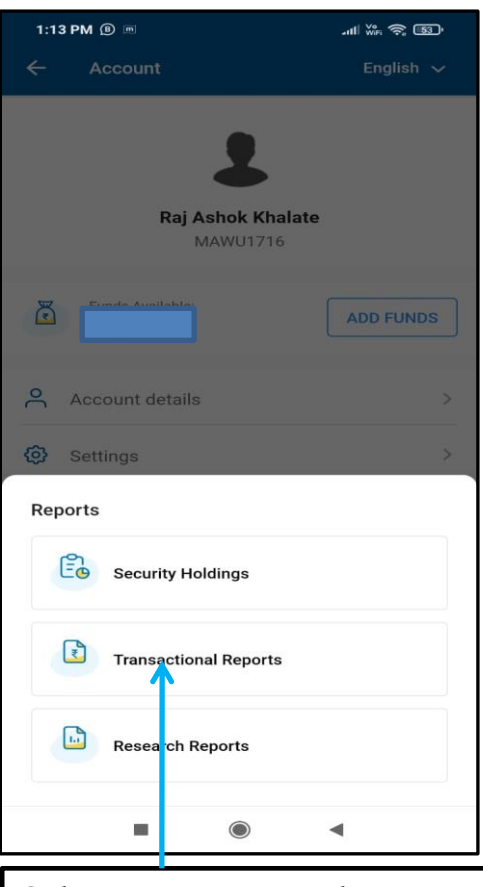

Select Transactional Reports Option Transactional रिपोर्ट ऑप्शन चुनीये .

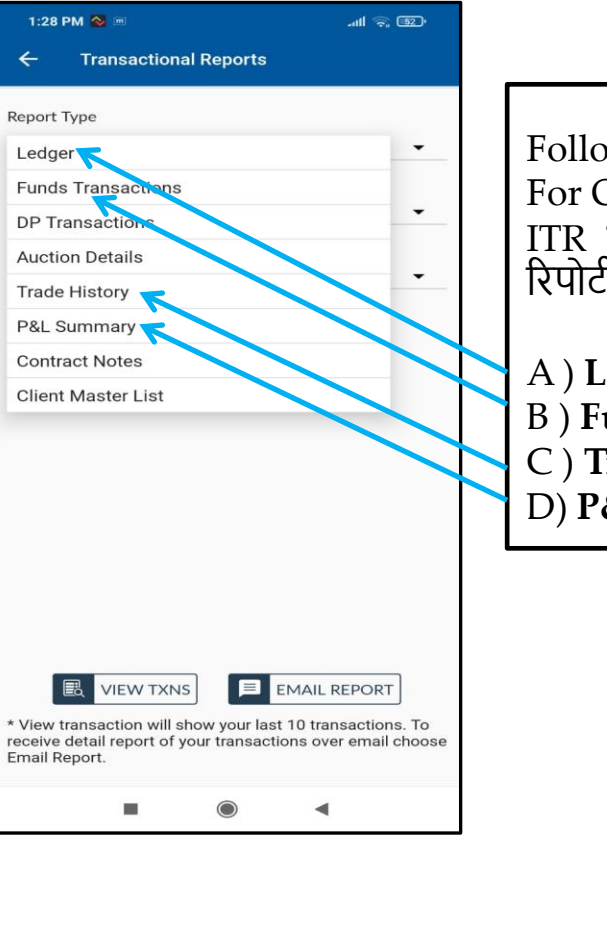

Following Reports Are Important For Our ITR Filing ITR भरणे के लिये लागणें वाले जरुरी रिपोर्ट कि लिस्ट.

A) Ledger Report
B) Funds Transactions Report
C) Trade History Report
D) P&L Summary Report

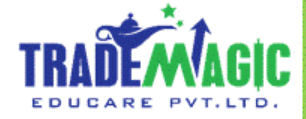

### A) Ledger Report

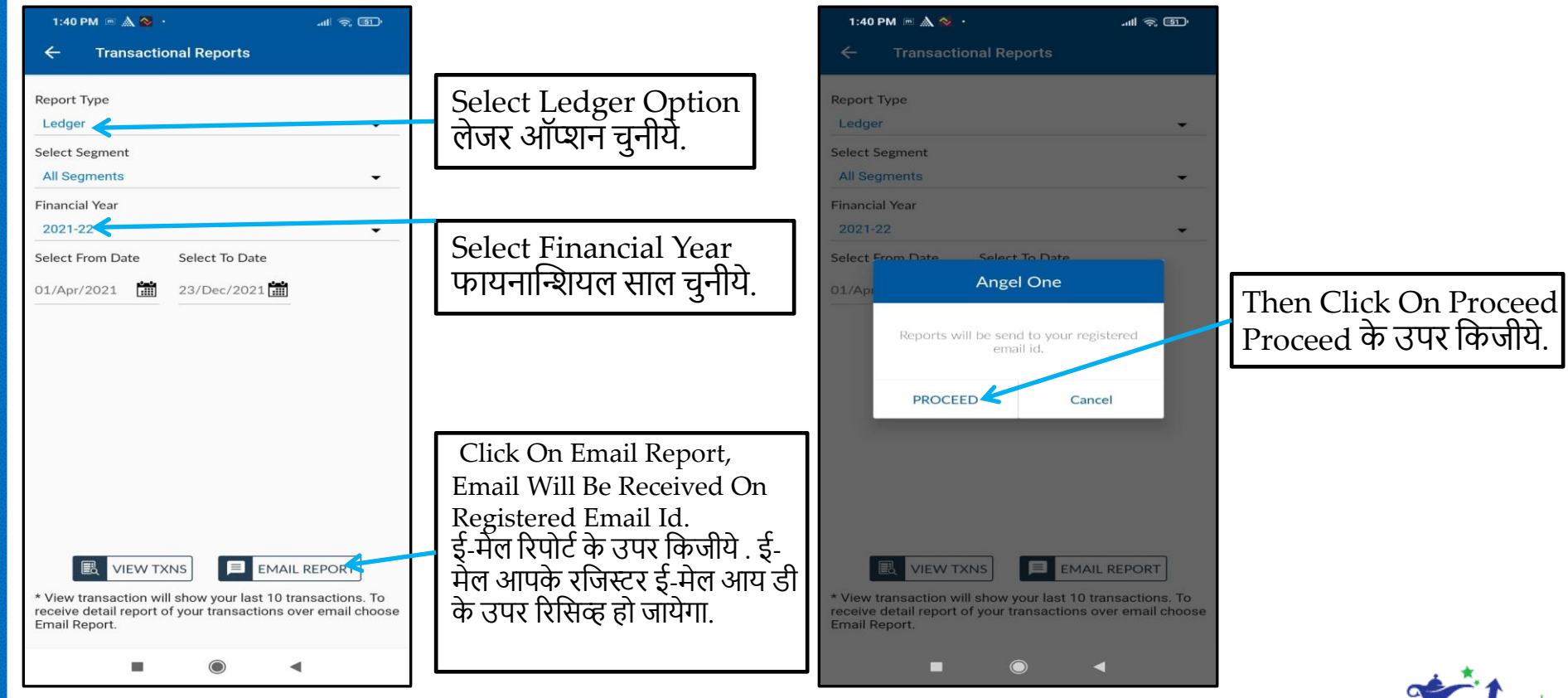

TRADEMAGIC

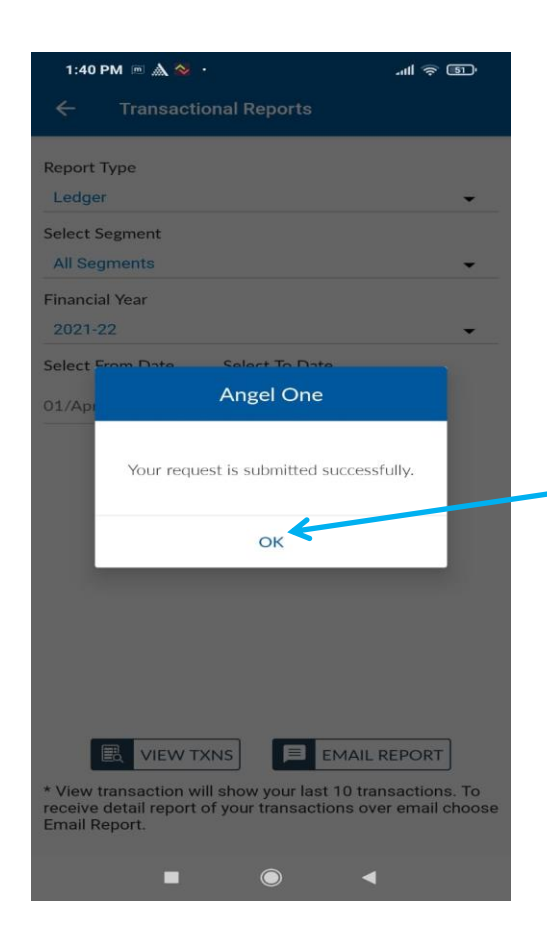

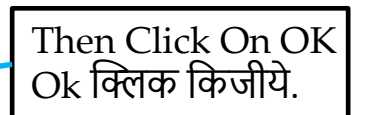

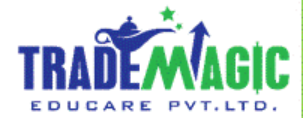

#### **B)** Funds Transactions Report

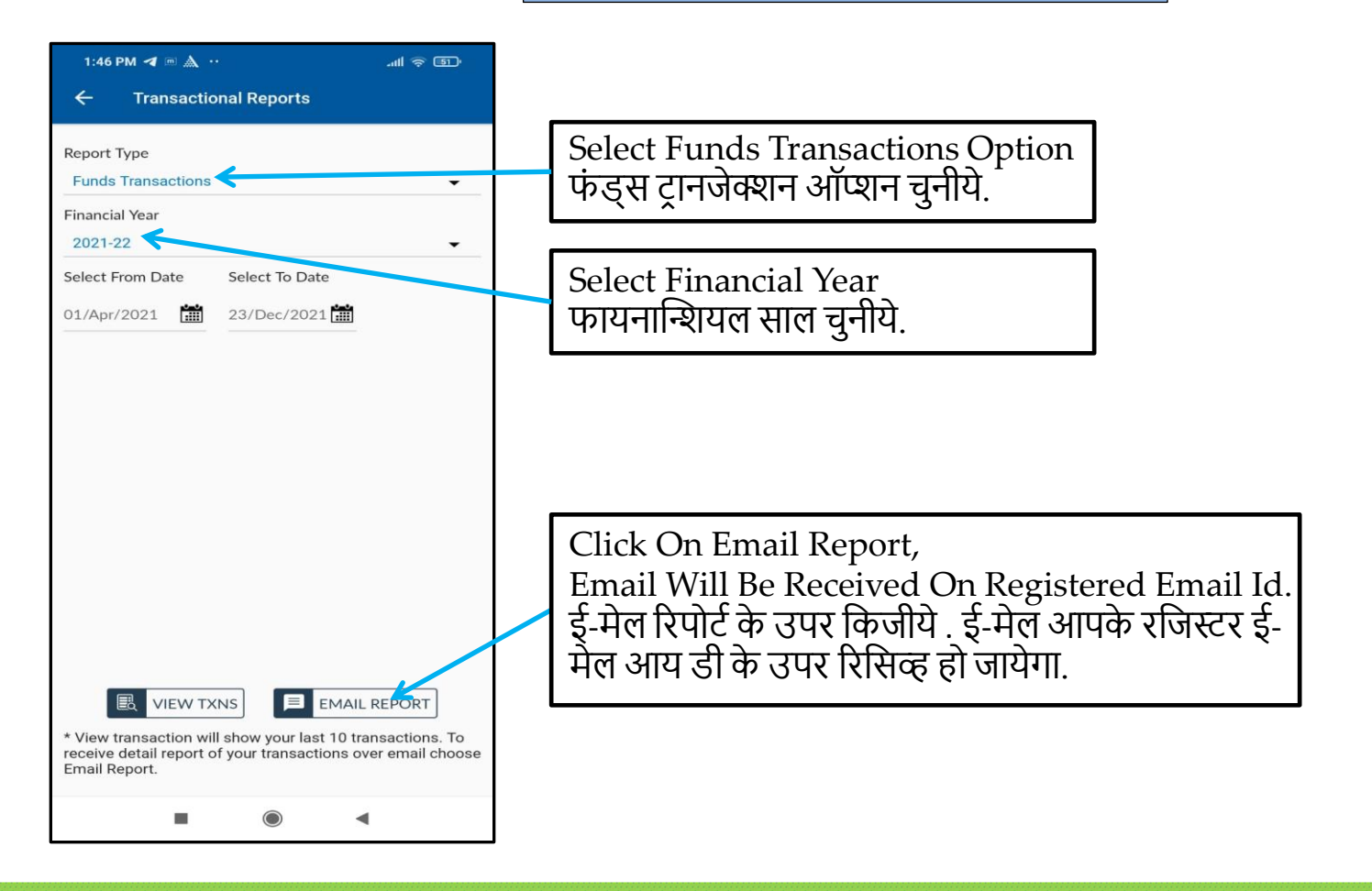

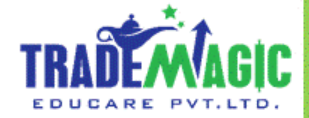

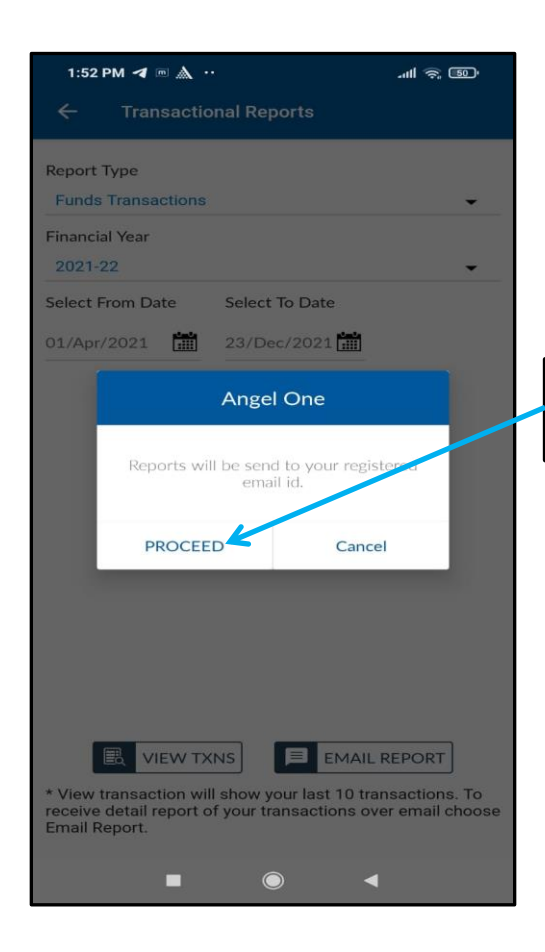

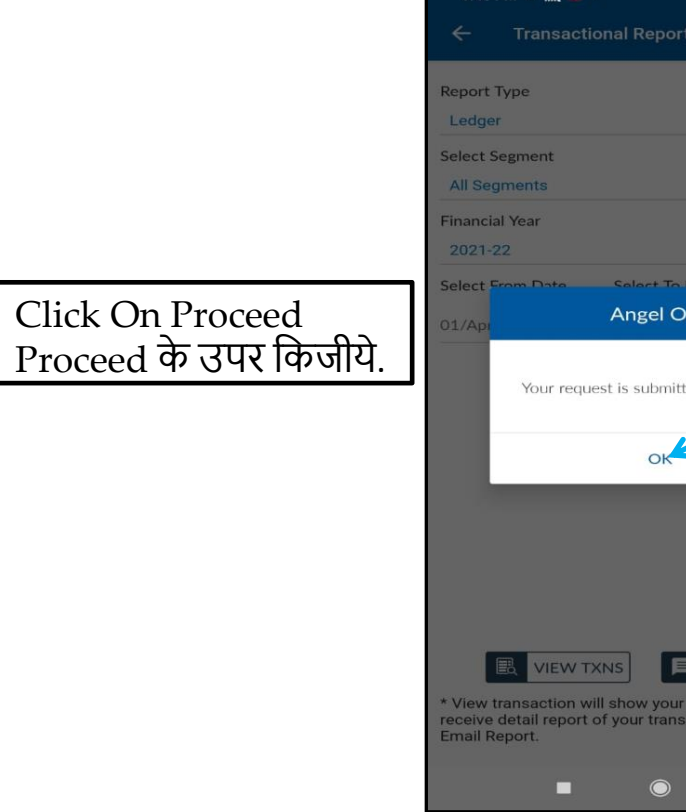

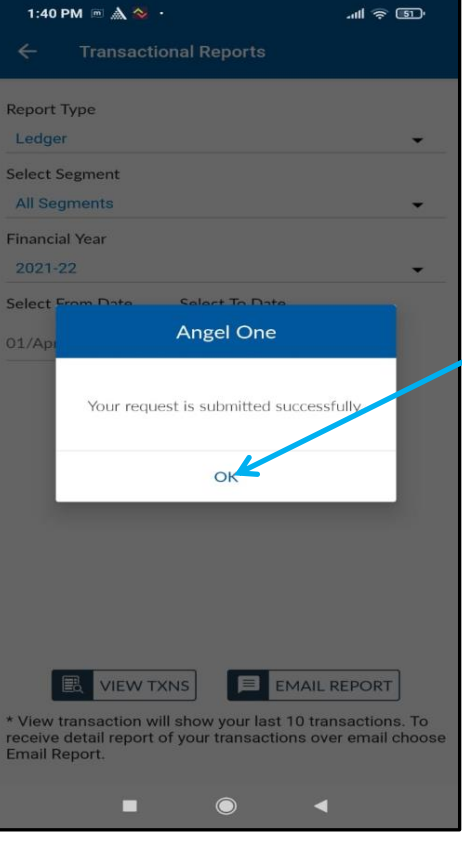

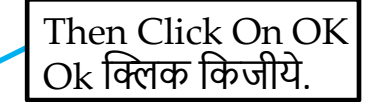

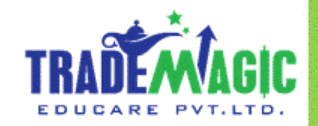

### C) Trade History Report

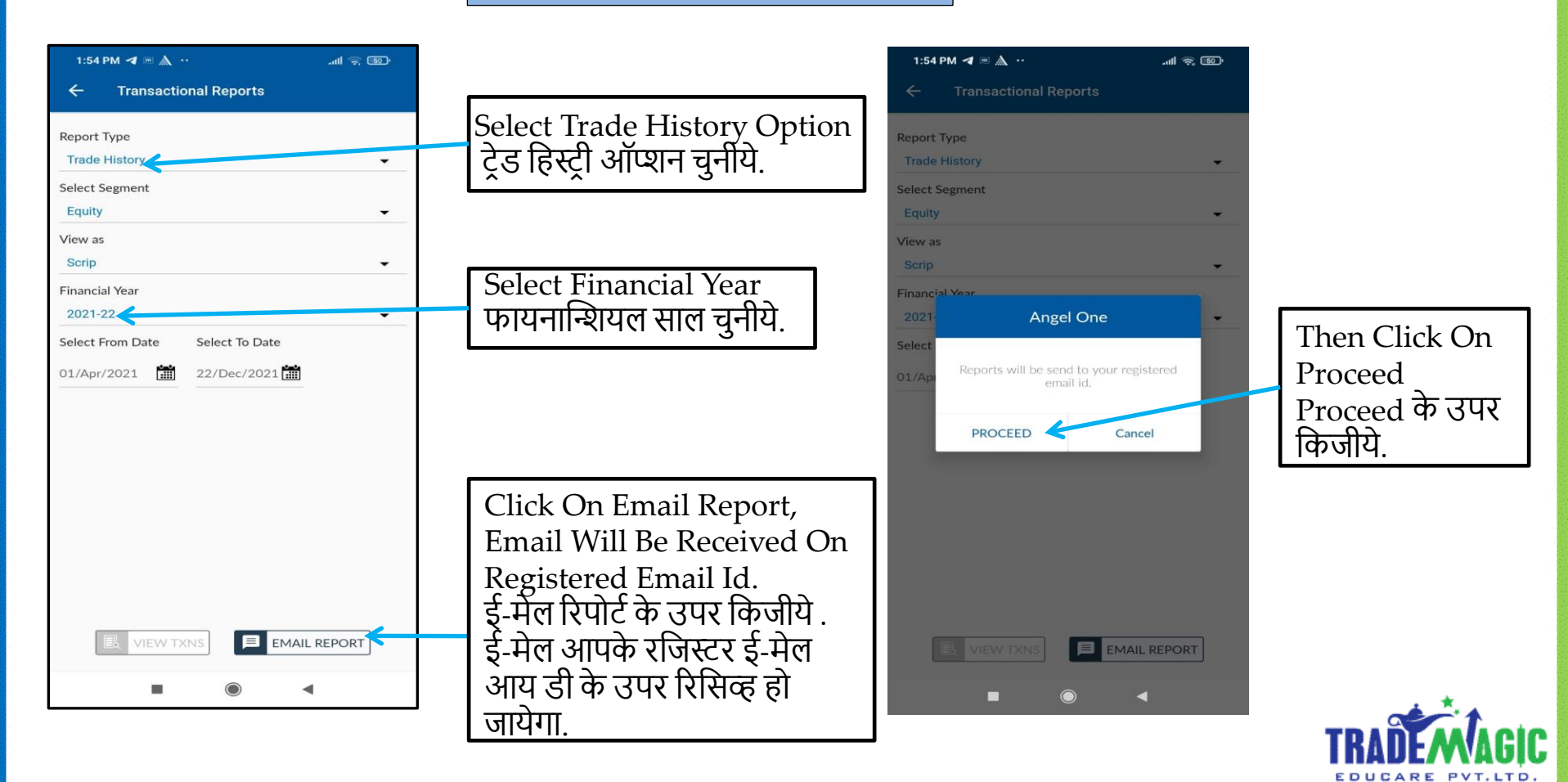

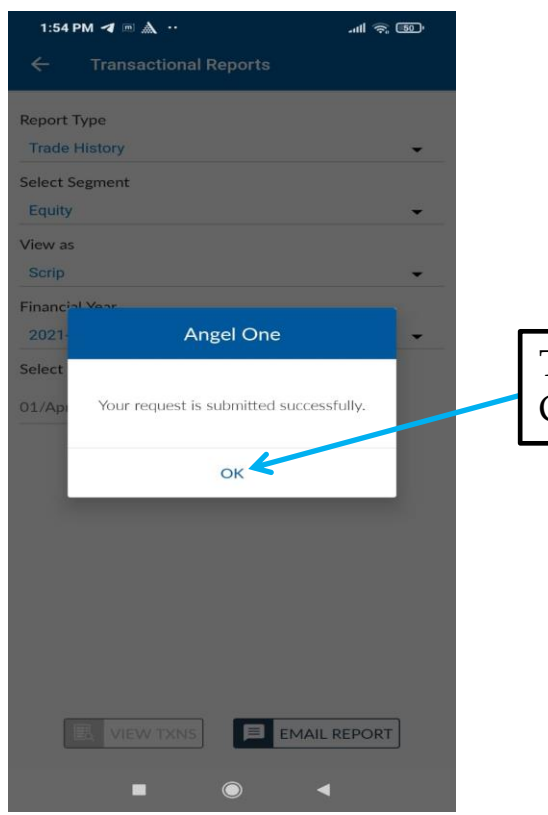

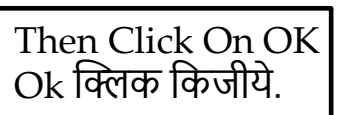

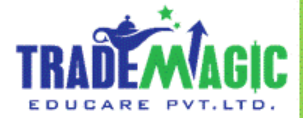

D) P&L Summary Report

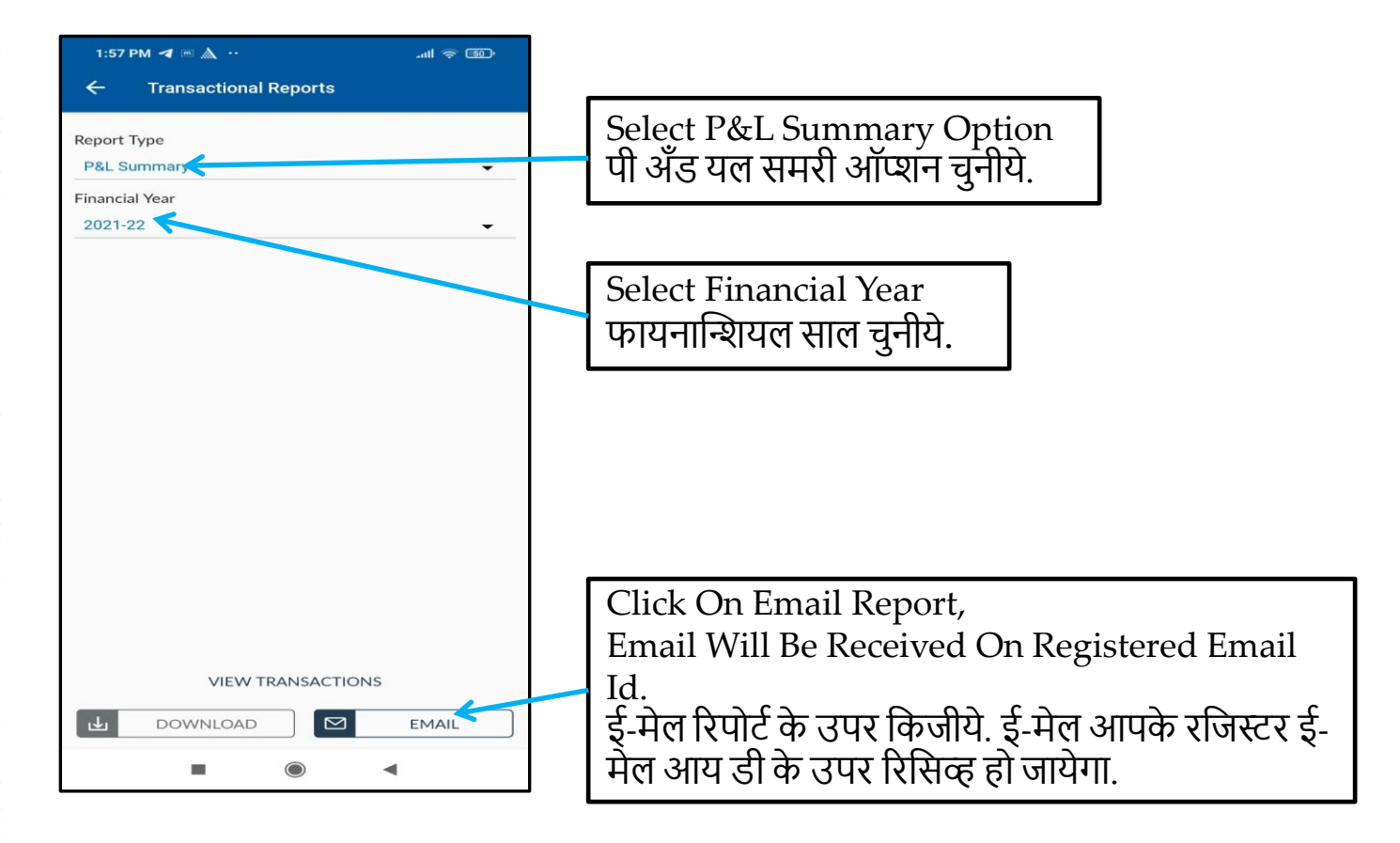

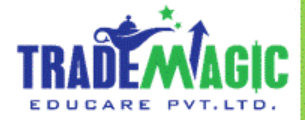

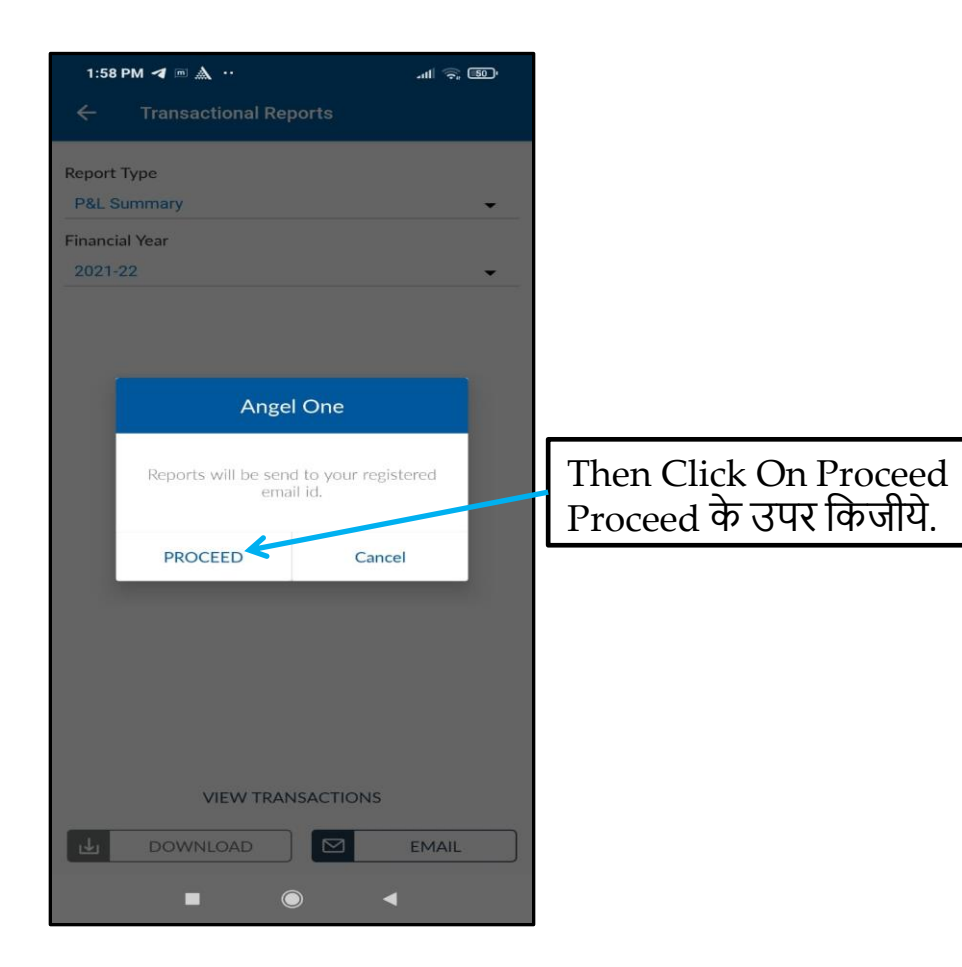

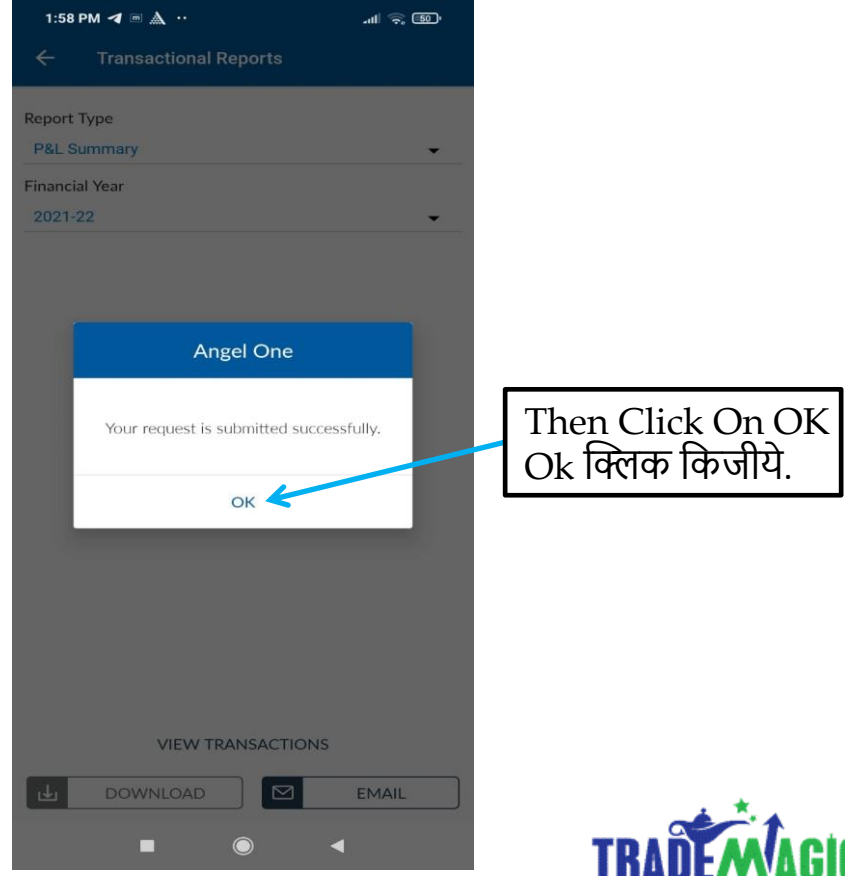

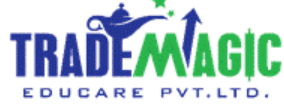

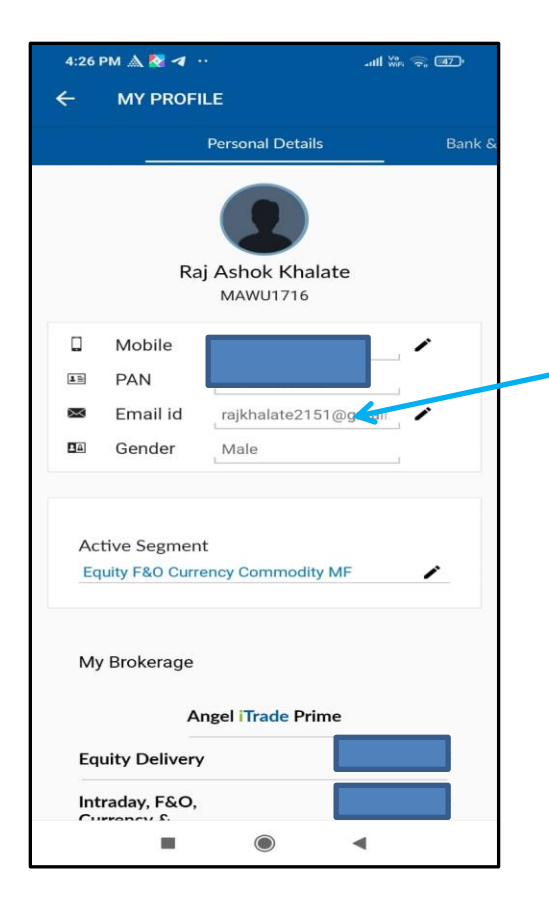

#### Note:

नोट :

Mentioned Report Will Be Received On Your Registered Email Id Within 24 To 48 Hours.

Kindly Verify Your Email Id in Angel Demat Profile.

मेन्शन किये हुए रिपोर्ट आपके रजिस्टर ई-मेल आय डी पर रिसिव्ह हो जायेंगे २४ से ४८ घंटो मे

पहले आपके रजिस्टर ई-मेल आय डी कि जाच किजीये.

Thank You / धन्यवाद ( Team Trade magic )

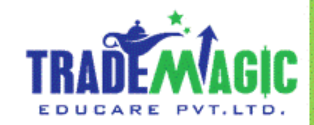